## **Relazione annuale**

Dal menu posto a sinista, il Provider può accedere alla sezione relativa alla Relazione Annuale.

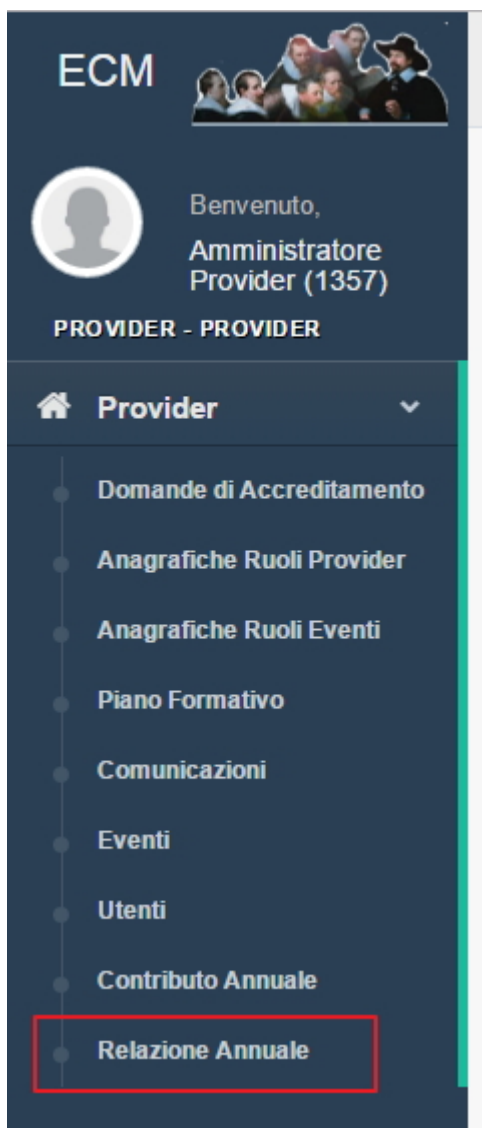

Accedendo alla sezione della Relazione Annuale è possibile inserirne una nuova, se non già stata inserita in precedenza, per l'anno in corso. Cliccando su Inserisci relazione annuale viene creata una nuova registrazione.

| Elenco                               | o Relazioni Annua | li |  |  |  |  |  |  |  |  |  |  | Indietro | Inserise | i Relazione | e Annuale |  |
|--------------------------------------|-------------------|----|--|--|--|--|--|--|--|--|--|--|----------|----------|-------------|-----------|--|
| A Nessuna Relazione Annuale inserita |                   |    |  |  |  |  |  |  |  |  |  |  |          |          |             |           |  |
|                                      |                   |    |  |  |  |  |  |  |  |  |  |  |          |          |             |           |  |
|                                      |                   |    |  |  |  |  |  |  |  |  |  |  |          |          |             |           |  |

Viene aperta la maschera di registrazione della relazione annuale, contenente i dati che devono essere registrati da parte del Provider. Tutti i campi sono obbligatori.

| Inserimento Relazione Annuale 2016       | Indietro Salva                      |                      |
|------------------------------------------|-------------------------------------|----------------------|
| Resoconto Economico                      |                                     |                      |
| Numero partecipanti senza crediti *      |                                     |                      |
| Costo totale eventi *                    | 0,00                                |                      |
| Ricavi da sponsorizzazioni *             | 0,00                                |                      |
| Ricavi da altre forme di finanziamento * | 0,00                                |                      |
| Quote di partecipazione *                | 0,00                                |                      |
| Relazione Finale                         |                                     |                      |
| Relazione Finale *                       | Scegli file Nessun file selezionato | 🖹 Modello di esempio |

- Numero partecipanti senza crediti: numero dei partecipanti che hanno partecipato ai corsi ECM organizzati senza maturare crediti
- Costo totale eventi: costo totale sostenuto per gli eventi
- Ricavi da sponsorizzazioni: ricavi ottenuti da sponsorizzazioni sugli eventi

- ×
- Ricavi da altre forme di finanziamento: ricavi ottenuti da altre forme di finanziamenti
- Quote di partecipazione: ricavi ottenuti dalle quote di partecipazione corrisposte dai partecipanti agli eventi
- Relazione Finale: documento da allegare, firmato digitalmente

Per salvare i dati, cliccare su salva. Per annullare cliccare su indietro. Una volta registrata la relazione annuale sarà possibile visualizzarla nell'apposita sezione dell'applicativo.

|          | Indi                | Indietro Inserisci Relazione Annuale |  |  |  |
|----------|---------------------|--------------------------------------|--|--|--|
| Provider | Anno<br>Riferimento | Azioni                               |  |  |  |
| Provider | 2016                | Inserisci Mostra                     |  |  |  |